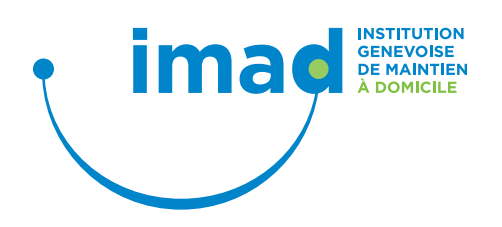

### Marche à suivre pour les médecins et infirmiers

#### Obtenir la fiche interprofessionnelle eCarnet d'un client imad

## 0

Scannez le QR Code dans le carnet vert avec votre smartphone.

#### ou

Si vous n'avez pas de lecteur de QR Code, allez sur la page <u>ecarnet.imad-ge.ch</u> et saisir la date de naissance et l'identifiant du client qui se trouve sur l'étiquette QR Code.

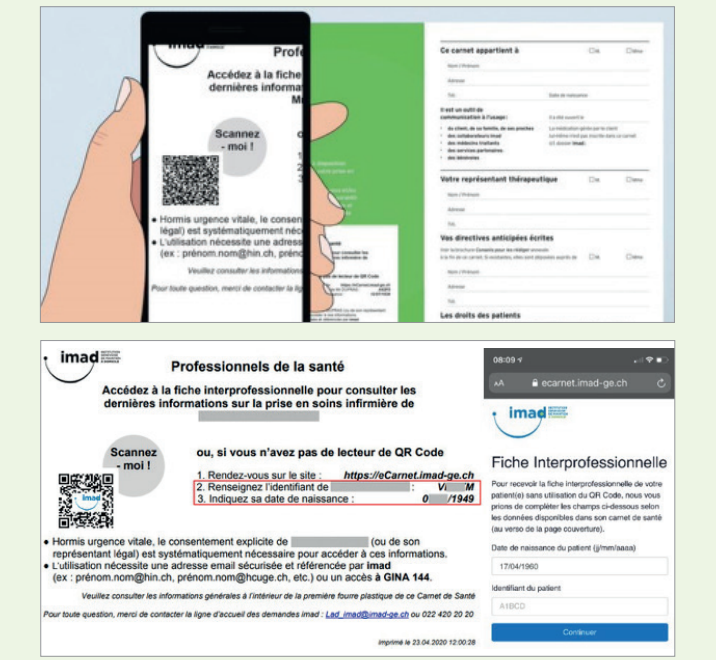

# 2

Choisissez le bouton HIN Email sécurisé.

|         | le interprofessionnelle                                                          |
|---------|----------------------------------------------------------------------------------|
| de      |                                                                                  |
| Pour re | cevoir cette fiche interprofessionnelle, nous                                    |
| ous p   | nurses                                                                           |
| • 0     | mail sécurisée (ex.: xxxx@hin.ch, xxxx@hcuge.ch,                                 |
| • 0     | c.)<br>u d'utiliser votre accès GINA/e-démarches pour les                        |
| p       | artenaires                                                                       |
| w       | otre patient(e) (ou de son représentant légal).                                  |
|         |                                                                                  |
|         |                                                                                  |
|         | HIN.7'                                                                           |
|         | HIN <sub>2</sub> '                                                               |
|         | HIN <sub>r</sub> ,<br>Email sécurisé                                             |
|         | HIN <sub>e</sub> r<br>Email sécurisé<br>Authentification à l'aide de votre Email |

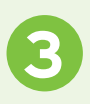

Saisissez votre adresse email sécurisée.

En fonction du client, choisissez:

« Je viens de recevoir le consentement explicite du patient »

ou

«Urgence médicale (consentement implicite)».

|   | ×                                                                  |
|---|--------------------------------------------------------------------|
|   | HIN                                                                |
|   |                                                                    |
|   | Email sécurisé                                                     |
|   | Authentification à l'aide de votre Ernail<br>sécurisé certifié HIN |
|   |                                                                    |
| c | tre adresse email sécurisée :                                      |
|   | name@domain.com                                                    |
|   |                                                                    |
|   | Je viens de recevoir le consentement<br>explicite du patient       |

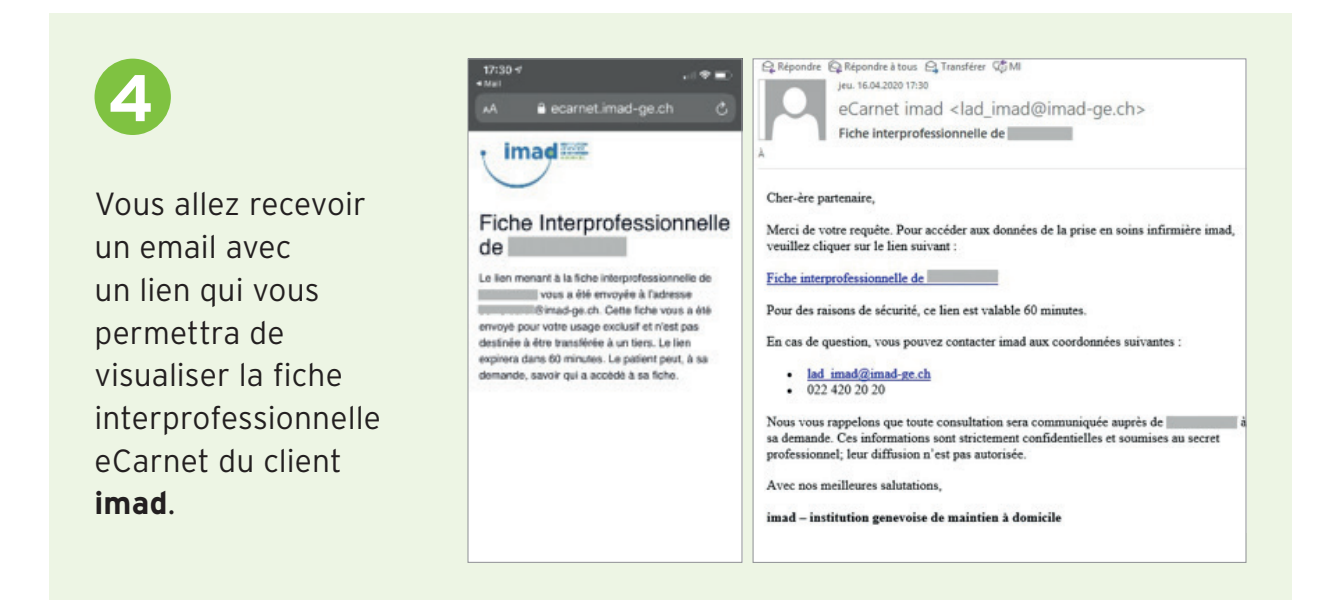

6

La fiche interprofessionnelle s'affiche sur votre navigateur.

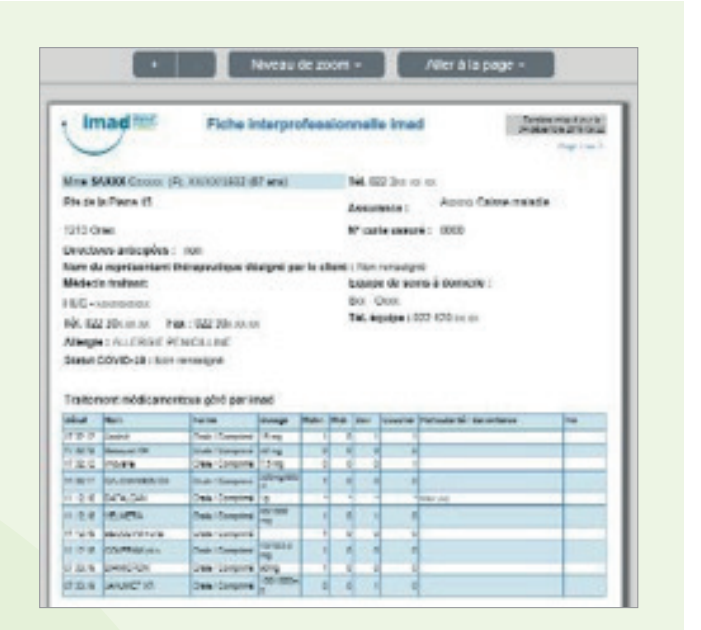